# Deployment, Konfiguration & Betrieb von SSIS

#### Prerequisits sind

#### .. die installierten SQL Server Integration Services

🚟 Sql Server Configuration Manager

| File | Action | View | Help |   |
|------|--------|------|------|---|
|      |        |      |      | ~ |

| SQL Server Configuration Manager (Local)  | Name                                          | State   | Start Mode         |
|-------------------------------------------|-----------------------------------------------|---------|--------------------|
| SQL Server Services                       | 🖏 SQL Server Integration Services 14.0        | Running | Automatic          |
| SQL Server Network Configuration (32bit   | SQL Server Analysis Services (OLAP)           | Running | Automatic          |
| SQL Native Client 11.0 Configuration (32) | 🚯 SQL Server Analysis Services (TAB2)         | Running | Automatic          |
| SQL Server Network Configuration          | 🐯 SQL Full-text Filter Daemon Launcher (MSSQL | Running | Manual             |
| S SQL Native Client 11.0 Conliguration    | 🕉 SQL Server Launchpad (MSSQLSERVER)          | Running | Automatic          |
|                                           | SQL Server (MSSQLSERVER)                      | Running | Automatic          |
|                                           | SQL Server Analysis Services (MSSQLSERVER)    | Stopped | Other (Boot, Syste |
|                                           | 🕉 SQL Server Browser                          | Running | Automatic          |
|                                           | SQL Server Agent (MSSQLSERVER)                | Running | Manual             |
|                                           |                                               |         |                    |

Der **Sql Server Configuration Manager** ist in der MMC (Microsoft Management Console) includiert und kann auch via Commandline aufgerufen werden.

C:\Windows\SysWOW64\mmc.exe /32 C:\Windows\SysWOW64\SQLServerManager14.msc

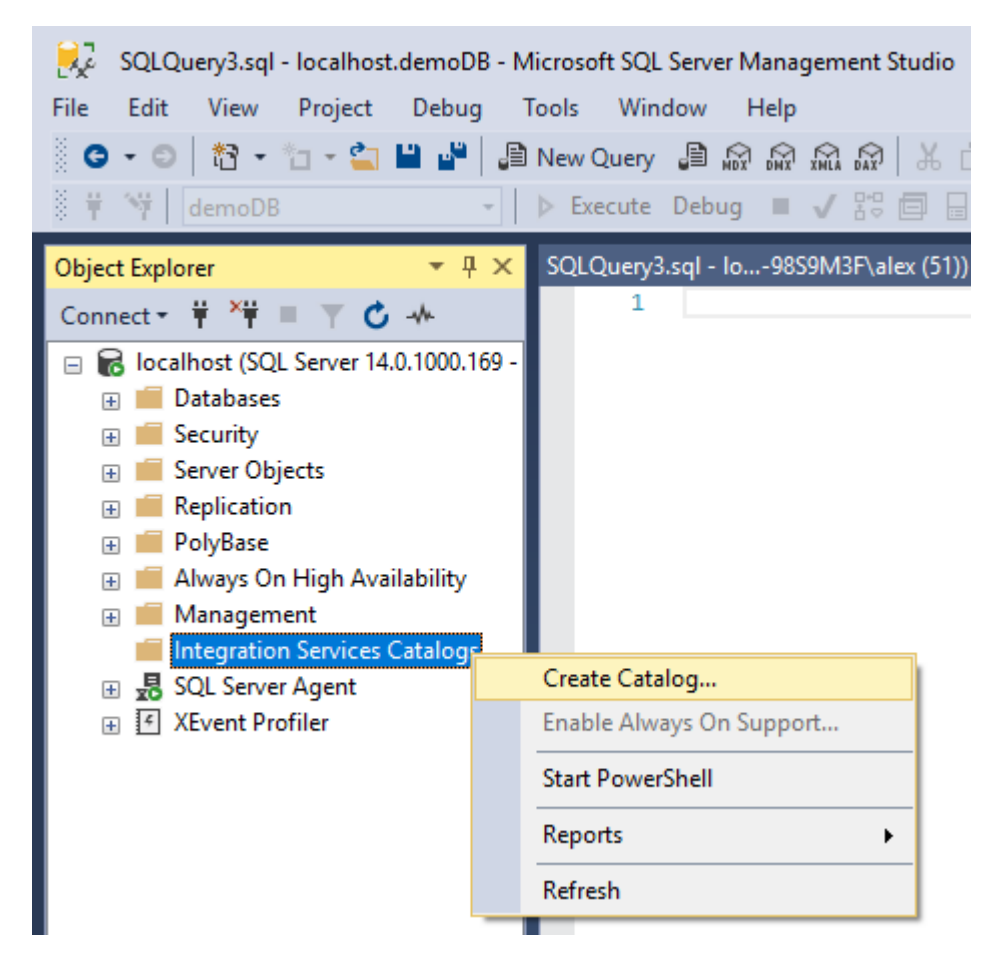

Jetzt erfolgt das Erstellen einer "System"-Datenbank für die Integration Services.

Microsoft schreibt ..

Der **SSISDB**-Katalog ist der zentrale Punkt zum Arbeiten mit Integration Services-Projekten (SSIS), die Sie auf dem Integration Services-Server bereitgestellt haben. Sie legen beispielsweise Projekt- und Paketparameter fest, konfigurieren Umgebungen, um Laufzeitwerte für Pakete anzugeben, führen Pakete aus, behandeln Paketprobleme und verwalten Integration Services - Servervorgänge ...

https://docs.microsoft.com/de-de/sql/integration-services/catalog/ssis-catalog?view=sql-server-2017

Weiterhin ist die Aktivierung der CLR-Komponente (Common Language Runtime) erforderlich <u>https://docs.microsoft.com/de-de/dotnet/framework/data/adonet/sql/introduction-to-sql-server-clr-integration</u>

Die folgende Anzeige der Abhängigkeiten zeigt die gesamte Anzahl der "CLR-Programmierungen" innerhalb der SSISDB.

| 规 Create Catalog                                                                                                    |                                         |                                                                                                    |                                                                                                    |                                                                                                    | _                                                                                                    |                              | × |
|----------------------------------------------------------------------------------------------------|-----------------------------------------|----------------------------------------------------------------------------------------------------|----------------------------------------------------------------------------------------------------|----------------------------------------------------------------------------------------------------|----------------------------------------------------------------------------------------------------|------------------------------|---|
| 🚺 Ready                                                                                                    |                                         |                                                                                                    |                                                                                                    |                                                                                                    |                                                                                                    |                              |   |
| Select a page                                                                                                    | C Script -                              | Heln                                                                                                    |                                                                                                    |                                                                                                    |                                                                                                    |                              |   |
| ✓ General                                                                                                    | To create and u                         | Ise the catalog, (<br>Integration<br>matic execution<br>talog database:<br>tects data using<br>tects data using<br>ter, and save the<br>rd:<br>rd:<br>rd:<br>ter SQL Server in<br>server as SSIS s | CLR integration<br>of Integration s<br>encryption. A l<br>e password in a<br>key by creatin<br>stance, you cr<br>cale out maste | a must be enabled on the curr<br>Services stored procedure at<br>key is needed for this encrypt<br>a secure location.<br>g a backup. If you migrate or<br>an restore the key to regain a<br>r                                                                                                    | ent SQL Server instan<br>SQL Server startup.<br>on. Enter a password<br>move the Integration i<br>ccess to encrypted co | to protect Services Sontent. |   |
| Connection          Y#       localhost         View connection properties         Progress                                                                                                    |                                         |                                                                                                    |                                                                                                    |                                                                                                    |                                                                                                    |                              |   |
| Ready                                                                                                    |                                         |                                                                                                    |                                                                                                    | 01                                                                                                    | Creat                                                                                                    |                              |   |
|                                                                                                    |                                         |                                                                                                    |                                                                                                    | Ŭĸ                                                                                                    | Cancel                                                                                                    | ныр                          |   |
| <ul> <li>Microsoft SQL Server Management Studio</li> <li>File Edit View Debug Tools Window Help</li> <li>Object Explorer</li> <li>Connect View Debug Tools Window Help</li> <li>Object Explorer</li> <li>Connect View Tools Vindow Help</li> <li>Object Explorer</li> <li>Obtabases</li> <li>System Databases</li> <li>Database Singens</li> <li>Tables</li> <li>Views</li> <li>Extend Resources</li> <li>Synonyms</li> <li>Programmability</li> <li>Stored Procedures</li> <li>Functions</li> <li>Database Triggers</li> <li>Assembles</li> <li>Service Broker</li> <li>Service Broker</li> <li>Service B</li></ul> | ■ A A A A A A A A A A A A A A A A A A A | bject Dependencies - ISS<br>ia page<br>neral<br>scion<br>for<br>cont<br>cont<br>cont<br>iew connection properties<br>measurements<br>Ready                                                         | RVER                                                                                                    | Ap     Ap     Ap     Ap     Ap     Ap     An (ISSERVER)     An (ISSERVER)     An (ISSERVER)     An (ISSERVER)     Appendix     Appendix     App |                                                                                                    |                              |   |
| <ul> <li>₩ WideWorldImportersDW</li> <li>₩ Security</li> </ul>                                                                                                    |                                         |                                                                                                    |                                                                                                    |                                                                                                    | OK Cancel                                                                                                    |                              |   |

Insbesondere ist hier auch auf die Eingabe des Passworts hingewiesen.

Es handelt sich dabei um den Datenbank-Hauptschlüssel.

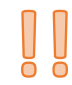

Dieser wird für die Verschlüsselung verwendet, wenn Parameter und Konfigurationen enthalten sind ggf. unternehmenssensitive Werte. Der Schlüssel wird erstellt, wenn Sie den Katalog erstellen.

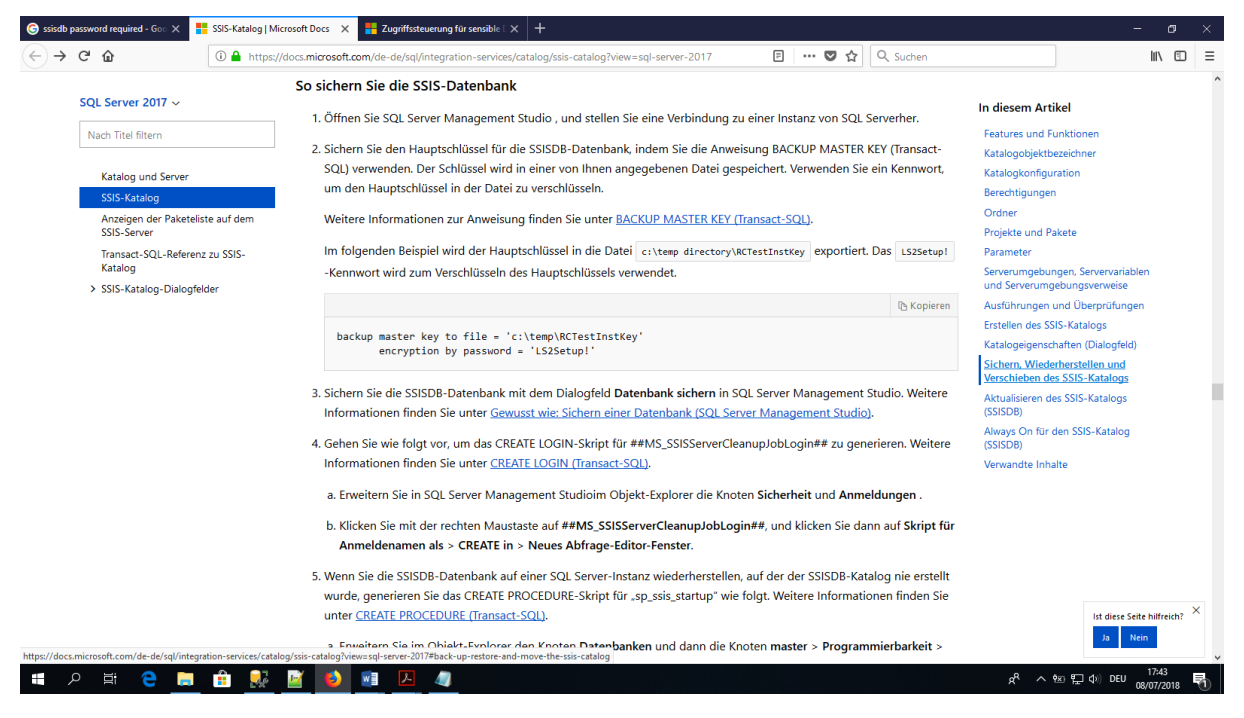

https://docs.microsoft.com/de-de/sql/integration-services/catalog/ssis-catalog?view=sql-server-2017

Das Sichern des Datenbank-Hauptschlüssels, das Backup sowie das Datenbank-Restore ist hier

https://docs.microsoft.com/de-de/sql/integration-services/catalog/ssis-catalog?view=sql-server-2017 ausführlich dokumentiert.

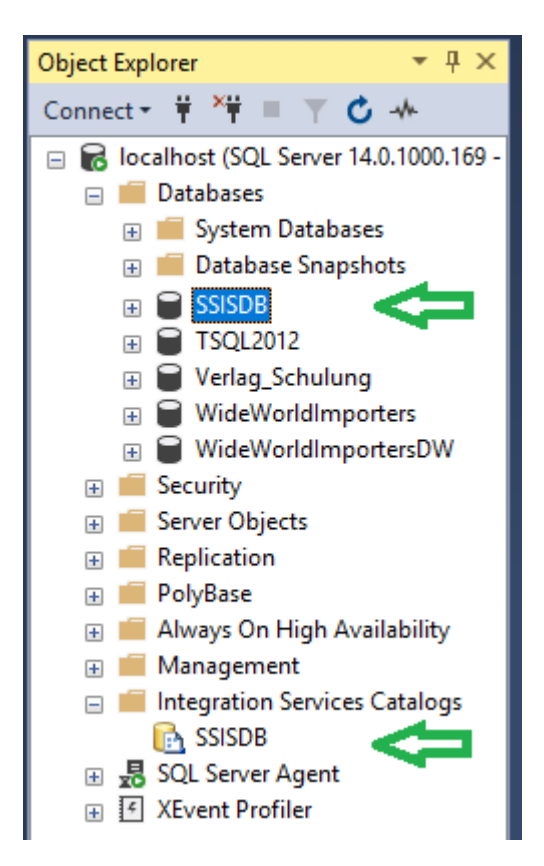

#### Ergebnis:

Die Datenbank "SSISDB" ist erstellt; sie erscheint jedoch in der Auflistung der User-Datenbanken. Zusätzlich erscheint sie im Ordner Integration Services Catalogs.

Obgleich die SSISDB als User-Datenbank erscheint ist es nicht empfehlenswert darin Schemaänderungen vorzunehmen. Weiterhin empfiehlt Microsoft nur Objecte aus dem Schema catalog zu verwenden.

Das Schema internal ist dagegen "undokumentiert" und ausschließlich für Microsoft-Artefakte reserviert.

Für eigene Reporting-Zwecke kann z.B. das Schema "custom" angelegt und verwendet werden. Dies ist u.A. im SSIS Catalog Dashboard von Andy Leonard realisiert.

| 🖟 Basic SSIS Catalog Dashboard in 🗙                                    | < +                                                                                                    |                                                              |
|------------------------------------------------------------------------|----------------------------------------------------------------------------------------------------|--------------------------------------------------------------|
| $\overleftarrow{\leftarrow}$ $\rightarrow$ C' $\overleftarrow{\omega}$ | 🛈 🔒 https://dilmsuite.com/product/basic-ssis-catalog-dashboard-in-power-bi/                                                                                                    | 🗐 🚥 😎 🏠 🔍 Suchen                                             |
|                                                                        | DILMSuite                                                                                                    | Contact Us Home Cart                                         |
|                                                                        | 555 Celeter Denotion Menor v01 Autor 2011                                                                                                    | Home / DILM Suite / Basic SSIS Catalog Dashboard in Power BI |
|                                                                        | Nor         Mode         Policit         Policy         Data           Sect.01         Sect.01                                                                                                    | Basic SSIS Catalog                                           |
|                                                                        | Pedage tensitive                                                                                                    | Dashboard in Power Bl                                        |
|                                                                        | ter biskularder indefalsen sollarisen biskularie indefalsen biskularie indefalsen b | \$0.00                                                       |
|                                                                        |                                                                                                    | 1 🔄 Add to cart                                              |
|                                                                        |                                                                                                    | Category: DILM Suite                                         |

Für die weitere Konfiguration ist ein "technischer User" empfehlenswert ( segregation of duties )

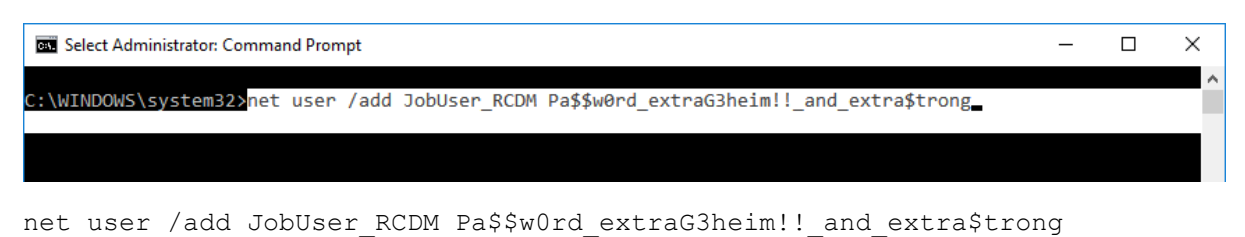

| Administrator: Command Prompt                                                                                                    | _ | × |
|----------------------------------------------------------------------------------------------------|---|---|
| C:\WINDOWS\system32>net user /add JobUser_RCDM Pa\$\$w0rd_extraG3heim!!_and_extra\$trong<br>The password entered is longer than 14 characters. Computers<br>with Windows prior to Windows 2000 will not be able to use<br>this account. Do you want to continue this operation? (Y/N) [Y]: Y<br>The command completed successfully. |   | ^ |
| C:\WINDOWS\system32>                                                                                                    |   |   |

Zum Verifizieren ..

| Select Administrator: Command Pron | npt                  | _ | Х |
|------------------------------------|----------------------|---|---|
|                                    |                      |   | ~ |
| C:\WINDOWS\system32>net user       | JobUser_RCDM         |   |   |
| User name                          | JobUser_RCDM         |   |   |
| Full Name                          |                      |   |   |
| Comment                            |                      |   |   |
| User's comment                     |                      |   |   |
| Country/region code                | 000 (System Default) |   |   |
| Account active                     | Yes                  |   |   |
| Account expires                    | Never                |   |   |
|                                    |                      |   |   |
|                                    |                      |   |   |
|                                    |                      |   |   |
| C:\WINDOWS\system32>               |                      |   | ~ |

net user JobUser\_RCDM

Der lokale Windows-User ist angelegt. Für domainbasierte Windows-User

net user JobUser RCDM /domain

#### Alternativ mit WMIC.

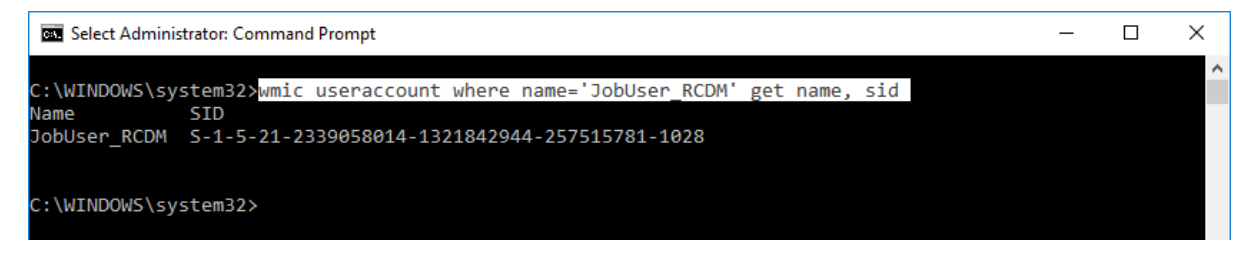

wmic useraccount where name='JobUser\_RCDM' get name, sid

Der lokale Windows-User ist angelegt.

Eine Administration im Computer Management ...

| 🌆 Computer Management                                     |                 |               |                                                                                  |
|-----------------------------------------------------------|-----------------|---------------|----------------------------------------------------------------------------------|
| File Action View Help                                     |                 |               |                                                                                  |
| 🗢 🏟   🚈 📊 🗙 🗐 🔒 🛛 👔                                       |                 |               |                                                                                  |
| 🜆 Computer Management (Local)                             | Name            | Full Name     | Description                                                                      |
| <ul> <li>Visitem Tools</li> <li>Task Scheduler</li> </ul> | 🛃 Administrator |               | Built-in account for administering the computer/domain                           |
| > 🔡 Event Viewer                                          | DefaultAccount  |               | A user account managed by the system.                                            |
| > 👔 Shared Folders                                        | 🛃 Guest         |               | Built-in account for guest access to the computer/domain                         |
| Users                                                     | JobUser_RCDM    | Set Deserved  |                                                                                  |
| Groups                                                    | MSSQLSERVER00   | Set Password  | cal user account for execution of R scripts in SQL Server instance MSSQLSERVER   |
| > 🚳 Performance                                           | MSSQLSERVER01   | All Tasks     | > cal user account for execution of R scripts in SQL Server instance MSSQLSERVER |
| 📇 Device Manager                                          | MSSQLSERVER02   | Delete        | cal user account for execution of R scripts in SQL Server instance MSSQLSERVER   |
| 🗸 🚰 Storage                                               | MSSQLSERVER03   | Delete        | cal user account for execution of R scripts in SQL Server instance MSSQLSERVER   |
| 📅 Disk Management                                         | MSSQLSERVER04   | Rename        | cal user account for execution of R scripts in SQL Server instance MSSQLSERVER   |
| > 🛃 Services and Applications                             | MSSQLSERVER05   | Properties    | cal user account for execution of R scripts in SQL Server instance MSSQLSERVER   |
|                                                           | NSSQLSERVER06   | rioperaes     | cal user account for execution of R scripts in SQL Server instance MSSQLSERVER   |
|                                                           | MSSQLSERVER07   | Help          | cal user account for execution of R scripts in SQL Server instance MSSQLSERVER   |
|                                                           | SQLSERVER08     | MSSQLSERVER08 | Local user account for execution of R scripts in SQL Server instance MSSQLSERVER |

... kann über die zugehörigen Eigenschaften erfolgen.

Jetzt folgt die weitere Verarbeitung wieder im SQL Server Management Studio.

#### Zuvor eine Übersicht bzgl. "Users & Logins"

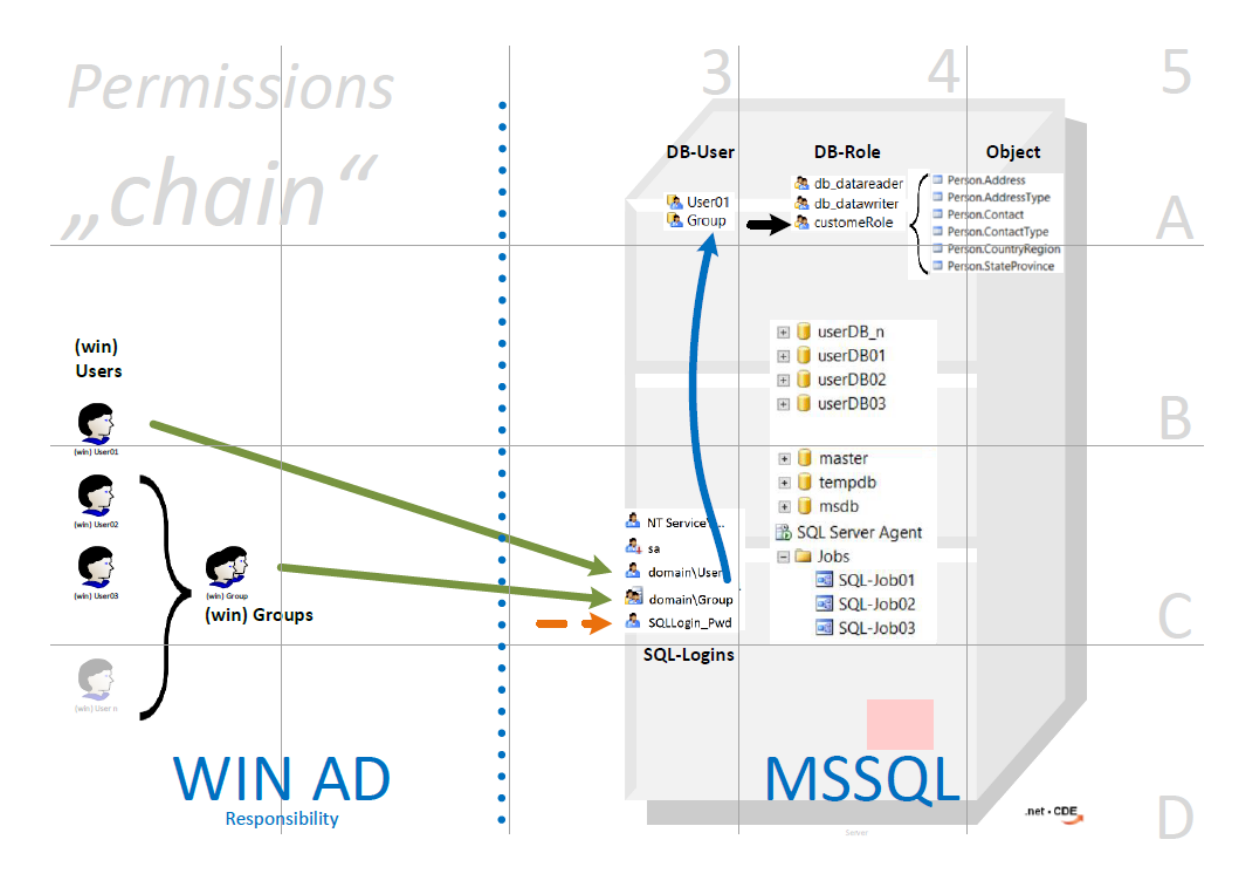

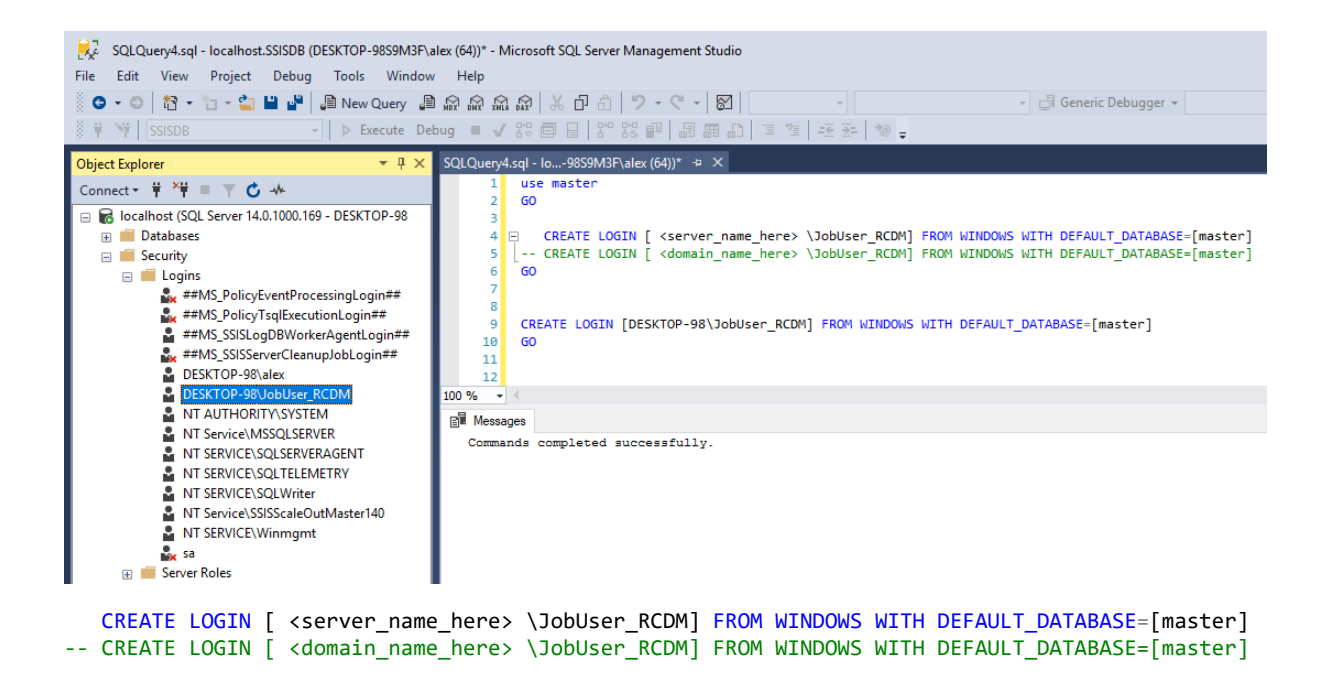

Zunächst wird der eben erstellte JobUser berechtigt um in den Server zu gelangen.

```
IF NOT EXISTS( select * from sys.server_principals where name like '%JobUser_RCDM' )
    CREATE LOGIN [DESKTOP-98\JobUser_RCDM] FROM WINDOWS WITH DEFAULT_DATABASE=[master]
GO
```

Um Warnungen bzw. Fehlermeldungen vorzubeugen wird den Befehlen ein IF NOT EXISTS als Bedingung vorangestellt.

```
USE [SSISDB]

GO

IF NOT EXISTS( select * from SSISDB.sys.database_principals where name like

'JobUser_RCDM' )

CREATE USER [JobUser_RCDM] FOR LOGIN [DESKTOP-98\JobUser_RCDM] WITH

DEFAULT_SCHEMA=[catalog]

GO
```

Anschließend wird der Login auch als DB-User in der SSIS Catalog DB angelegt.

Vergleichbar "wie auf C:\" kann ein Projekt nicht im "Root" angelegt werden;

Deshalb ist zunächst ein Ordner innerhalb der SSISDB zu erstellen. catalog.create\_folder

Dann folgt das Erteilen der Ordner-Berechtigungen für den "technischen User". Hierbei sind sowohl die folder\_id (Ordner-ID) als auch die principal\_id (Benutzer-ID) aus den jeweiligen System-Views zu ermitteln.

Die zugehörige T-SQL Codierung ist auf der nächsten Seite:

```
-- create Folder
Declare @pFolder_name
                              nvarchar(128) = N'RCDM folder'
     , @pFolder_description nvarchar(max) = N'dies ist der RCDM_folder ;'
      , @pFolder_id
                              bigint
      , @pPrincipal_id
                              int
                              sysname = N'JobUser_RCDM'
      , @pPrincipal_name
_ _ _
IF NOT EXISTS( select folder_id from SSISDB.catalog.folders where name = @pFolder_name
BEGIN
   exec SSISDB.catalog.create_folder @folder_name = @pFolder_name
                                                  = @pFolder_id
                                     , @folder_id
                                                                     OUTPUT
   exec SSISDB.catalog.set_folder_description @folder_name = @pFolder_name
                                              , @folder_description =
@pFolder_description
END -- end IF
_ _ _ _ _ .
-- @object type
   Ordner (1)
- -
   Projekt (2)
- -
   Umgebung (3)
- -
  Vorgang (4)
- -
-- @object type=1
                    ist fix.
-- @permission type=1 ist fix.
select @pFolder_id = folder_id
from SSISDB.catalog.folders
where name = @pFolder name
select @pPrincipal_id = principal_id
from
      SSISDB.sys.database_principals
where name = @pPrincipal_name
      SSISDB.catalog.grant_permission @object_type = 1 -- Ordner
, @object_id = @pFolder_id
, @principal_id = @pPrincipal_id
EXEC
                                      , @permission_type = 1 -- READ
      SSISDB.catalog.grant_permission @object_type = 1 -- Ordner
, @object_id = @pFolder_id
, @principal_id = @pPrincipal_id
EXEC
                                      , @permission_type = 101 -- READ_OBJECTS
       SSISDB.catalog.grant_permission @object_type
EXEC
                                                       = 1 -- Ordner
                                      , @object_id
                                                         = @pFolder id
                                      , @principal_id = @pPrincipal_id
                                      , @permission_type = 103 -- EXECUTE_OBJECTS
-- https://docs.microsoft.com/de-de/sql/integration-services/system-stored-
procedures/catalog-grant-permission-ssisdb-database?view=sql-server-2017
```

by Alexander Karl @net-CDE.de

Die oben erstellte Konfiguration diente dazu innerhalb der SSIS Catalog DB dem "technischen User" die Berechtigungen für die jeweiligen Projektordner zu erteilen.

Damit auch eine automatische (d.h. vom SQL Server Agent ausgeführt) Paketausführung möglich ist sind die beiden folgenden Schritte notwendig.

Zunächst werden die Anmeldeinformationen (d.h. Windows-Name und zugehöriges Passwort) in der master-Datenbank eingetragen.

```
USE [master]
GO
IF NOT EXISTS( select * from sys.credentials where name = N'cred_JobUser_RCDM' )
    CREATE CREDENTIAL cred_JobUser_RCDM
        WITH IDENTITY = N'DESKTOP-98\JobUser_RCDM'
        , SECRET = N'<put_Pa$$w0rd_here>'
GO
```

Anschließend erfolgt das Anlegen eines Proxies mit den eben erstellen Anmeldeinformationen in der msdb-Datenbank (= "System-Datenbank des SQL Server Agents). Dabei dient die Zuordnung des Proxies zu einem Subsystem dazu, die Verwendung auf z.B. die Integration Services zu limitieren.

```
USE [msdb]
GO
IF NOT EXISTS( select * from msdb.dbo.sysproxies where name = N'prox JobUser RCDM' )
  EXEC msdb.dbo.sp add proxy @proxy name = N'prox JobUser RCDM'
                         , @credential_name = N'cred_JobUser_RCDM'
                         , @enabled
                                           = 1
GO
IF EXISTS( select * from msdb.dbo.sysproxies where name = N'prox_JobUser_RCDM' )
BEGIN
IF NOT EXISTS ( select *
              from msdb.dbo.sysproxies prx
              join msdb.dbo.sysproxysubsystem pss
                    prx.proxy_id = pss.proxy_id
prx.name = N'prox_JobUser_RCDM'
              on
              where prx.name
                and pss.subsystem_id = 11 ) -- 11 = SSIS
  EXEC msdb.dbo.sp_grant_proxy_to_subsystem @proxy_name=N'prox_JobUser_RCDM'
                                       , @subsystem_id=11 -- 11 = SSIS
END -- end IF
GO
Die gesamte Auflistung der SQL-Agent Subsystem ist hier beschrieben ...
-- -- sp_grant_proxy_to_subsystem >> subsystem
-- https://docs.microsoft.com/en-us/sql/relational-databases/system-stored-
procedures/sp-grant-proxy-to-subsystem-transact-sql?view=sql-server-2017
```

Das gesamte T-SQL script ist in der Datei ..
>> deployment\_script\_part\_01.sql

#### >> jetzt folgt die Paket-Entwicklung

#### mit dieser Empfehlung

https://testfabrikstorage001.blob.core.windows.net/transport/video\_database-lifecycle-mgmt\_mid.mp4 https://testfabrikstorage001.blob.core.windows.net/transport/video\_modern\_DB\_dev\_mit\_SSDT.mp4

2 Video- bzw. Konferenz-Sessions zum Thema Application Lifecycle von Kostja Klein

#### mit anschließendem Deployment

https://docs.microsoft.com/de-de/sql/integration-services/packages/deploy-integration-services-ssis-projects-and-packages?view=sql-server-2017

#### Dafür stehen 2 Optionen zur Wahl:

#### 1. ISDeploymentWizard.exe als Commandline-Tool

| 🖌 🚽                                                                                                   |         |                    | Application Tools | Binn             |                  |             |        |
|----------------------------------------------------------------------------------------------------|---------|--------------------|-------------------|------------------|------------------|-------------|--------|
| File Home                                                                                             | Share   | View               | Manage            |                  |                  |             |        |
| ← → → ↑ 📙 > This PC > Local Disk (C:) > Program Files (x86) > Microsoft SQL Server > 140 > DTS > Binn |         |                    |                   |                  |                  |             |        |
|                                                                                                    |         | Name               | ^                 |                  | Date modified    | Туре        | Size   |
| Quick access                                                                                          |         | 者 ISDep            | loymentWizard.exe | 2                | 19/10/2017 12:58 | Application | 467 KB |
| Uesktop 🖌                                                                                             | 🖓 ISDep | oloymentWizard.exe | .config           | 22/08/2017 19:48 | XML Configuratio | 2 KB        |        |

#### mit den folgenden Parametern

| SQL Server Integration Services                                                                                                    |                 |                    | ×  |
|----------------------------------------------------------------------------------------------------|-----------------|--------------------|----|
| <pre>/Silent[+ -] Default value:'-' (short form /S)<br/>/SourceType:{File Server} Default value:'File' (short form /ST)<br/>/ModelType:{Project Package} Default value:'Project' (short form /MT)<br/>/SourcePath:<string> (short form /SP)<br/>/SourceServer:<string> (short form /SS)<br/>/Packages:<string> (short form /PK)<br/>/ProjectPassword:<string> (short form /PP)<br/>/DestinationServer:<string> (short form /DS)<br/>/DestinationPath:<string> (short form /DP)<br/>/SkipSource[+ -] Default value:'-'<br/>@<file> Read response file for more options</file></string></string></string></string></string></string></pre> |                 |                    |    |
|                                                                                                    | 0               | К                  | ]  |
| Select C:\WINDOWS\System32\cmd.exe                                                                                                    | _               |                    | ×  |
| C:\WINDOWS\system322"C:\Program Files (x86)\Microsoft SQL Server\140\DTS\Binn\ISDeploymentWizard.exe" /<br>th:C:\Users\alex\Desktop\PASS_demo\ssis_DemoProject\ssis_DemoProject\bin\Development\ssis_DemoProject<br>/DestinationServer:localhost /DestinationPath:/ssisdb/RCDM_folder/ssis_DemoProject<br>C:\WINDOWS\system32>pause<br>Press any key to continue                                                                                                    | Silent version0 | /Source<br>1.ispac | Pa |
| "C.\Program Files (x86)\Microsoft SOL Server\140\DTS\Binn\ISDeployments                                                                                                    | Wizard          | eve"               | ,  |
| /Silent                                                                                                    | anna            | · CAC              |    |

/SourcePath:C:\ <sourceFolder > \ssis\_DemoProject\_version01.ispac /DestinationServer:localhost /DestinationPath:/SSISDB/RCDM\_folder/ssis\_DemoProject

Zu Bedenke ist hier der "Programm-Wechsel" von T-SQL im SSMS hin zu einem Commandline-Tool.

```
2. mit T-SQL
DECLARE @ProjectBinary as varbinary(max)
DECLARE @operation_id as bigint
Set @ProjectBinary =
  ( SELECT *
    FROM OPENROWSET( BULK 'C:\_tempDeploy\ssis_DemoProject__version01.ispac'
    , SINGLE_BLOB) as BinaryData)
Exec SSISDB.catalog.deploy_project @folder_name = 'RCDM_folder'
    , @project_name = 'ssis_DemoProject'
    , @Project_Stream = @ProjectBinary
    , @operation_id = @operation_id out
```

Hier dagegen gilt es zu Bedenken, dass das Deployment-Team "Bulk-Insert" Permissions auf Serverebene benötigt.

https://docs.microsoft.com/en-us/sql/integration-services/packages/deploy-integration-services-ssisprojects-and-packages?view=sql-server-2017

Zusätzlich ist wieder die Ausführungsberichtigung (auf Project-Ebene) zu erteilen.

| Object Explorer 👻 👎                                                                                                    | ×                                                                                                    |                                                                                |                                                                                                    |               |                                 |                                                                                                    |   |
|----------------------------------------------------------------------------------------------------|----------------------------------------------------------------------------------------------------|--------------------------------------------------------------------------------|----------------------------------------------------------------------------------------------------|---------------|---------------------------------|----------------------------------------------------------------------------------------------------|---|
| Connect - 🛱 🎽 🗏 🝸 🖒 🔸                                                                                                    |                                                                                                    |                                                                                |                                                                                                    |               |                                 |                                                                                                    |   |
| 😑 🐻 localhost (SQL Server 14.0.1000.169 - DESKTO                                                                                                    | P-9                                                                                                    |                                                                                |                                                                                                    |               |                                 |                                                                                                    |   |
| 🕢 💼 Databases                                                                                                    |                                                                                                    |                                                                                |                                                                                                    |               |                                 |                                                                                                    |   |
| 🗉 📕 Security                                                                                                    |                                                                                                    |                                                                                |                                                                                                    |               |                                 |                                                                                                    |   |
| 🗄 📕 Server Objects                                                                                                    | Reprint Properties                                                                                                    |                                                                                |                                                                                                    |               |                                 | - D Y                                                                                                    |   |
| Replication                                                                                                    | Project Properties                                                                                                    |                                                                                | <b>0</b>                                                                                                    | Brow          | se All Principals               |                                                                                                    | × |
| PolyBase                                                                                                    | • # ×         000.169 - DESKTOP-9         willty         alogs         • Periject         • Periject |                                                                                |                                                                                                    |               |                                 |                                                                                                    |   |
| Always On High Availability     Management                                                                                                    | Select a page                                                                                                    | 🗊 Script 👻 🕜 Help                                                              |                                                                                                    | T             | Name                            | Type                                                                                                    |   |
| Integration Services Catalogs                                                                                                    | 🖉 General                                                                                                    |                                                                                | LE.                                                                                                    | 1 👧           | esis logreader                  | Database Bole                                                                                                    |   |
| 🗉 🕞 SSISDB                                                                                                    | Permissions                                                                                                    | Logins or roles:                                                               |                                                                                                    |               |                                 | Database Note                                                                                                    |   |
| 🖃 💼 RCDM_folder                                                                                                    |                                                                                                    |                                                                                |                                                                                                    |               | ssis_cluster_executor           | Database Nole                                                                                                    |   |
| 🖃 🛑 Projects                                                                                                    |                                                                                                    | Name                                                                           |                                                                                                    |               | ssis_cluster_worker             | Database Hole                                                                                                    |   |
| 🖃 🚮 ssis_DemoProject                                                                                                    |                                                                                                    | 🧟 dbo                                                                          |                                                                                                    | ] 🖪           | AllSchemaOwner                  | SQL User                                                                                                    |   |
| 😑 📁 Packages                                                                                                    |                                                                                                    | alex] Pemissions for dbo:<br>Explicit<br>Pemission<br>Read<br>Modfy<br>Execute | ] 📥                                                                                                    | ModuleSigner  | User Mapped To A Certificate    |                                                                                                    |   |
| pack01_TSQL.dtsx                                                                                                    |                                                                                                    |                                                                                |                                                                                                    | ] 🖪           | ##MS_SSISServerCleanupJobUser## | SQL User                                                                                                    |   |
| Environments     SOLDASS                                                                                                    |                                                                                                    |                                                                                |                                                                                                    | ] 📥           | SSISScaleOutMasterUser140       | Windows User                                                                                                    |   |
|                                                                                                    | Connection                                                                                                    |                                                                                |                                                                                                    | ] 🖪           | ##MS_SSISLogDBWorkerAgentUser## | SQL User                                                                                                    |   |
| bjject txplorer       ▼         Connect - ¥       Y       Image: Security         Image: Security       Image: Security         Image: Security       Image: Security         Image: Security       Image: Security         Image: Security       Image: Security         Image: Security       Image: Security         Image: Security       Image: Security         Image: Security       Image: Security         Image: Security       Image: Security         Image: Security       Image: Security         Image: Sister Security       Image: Sister Security         Image: Sister Security       Image: Security         Image: Sister Security       Image: Security         Image: Security       Image: Security         Image: Security       Image: Security         Image: Security       Image: Security         Image: Security       Image: Security         Image: Security       Image: Security         Image: Security       Image: Security         Image: Security       Image: Security         Image: Security       Image: Security         Image: Security       Image: Security         Image: Security       Image: Security         Image: Security       Image: Secur | VI localhost                                                                                                    | Permissions for dbo:                                                           |                                                                                                    | 1 🙇           | JobUser_RCDM                    | Windows User                                                                                                    |   |
| 🛞 🛃 XEvent Profiler                                                                                                    | [DESKTOF-3655W3F diex]                                                                                                    |                                                                                |                                                                                                    | ] 🙍           | db_owner                        | Type Type Database Role Database Role SQL User User Mapped To A Certificate Windows User Windows User Windows User Database Role Database Role Database Role Database Role Database Role Database Role Database Role Database Role Database Role Database Role Database Role Cancel Help |   |
|                                                                                                    |                                                                                                    | Explicit                                                                       |                                                                                                    | ] 🧖           | db_accessadmin                  | Database Role                                                                                                    |   |
|                                                                                                    | View connection properties                                                                                                    | Permission                                                                     |                                                                                                    | ] 🙍           | db_securityadmin                | Database Role                                                                                                    |   |
|                                                                                                    | Program                                                                                                    | Read                                                                           |                                                                                                    | ] 🧖           | db_ddladmin                     | Database Role                                                                                                    |   |
|                                                                                                    | - Deale                                                                                                    | Script                                                                         | Database Role                                                                                                    |               |                                 |                                                                                                    |   |
|                                                                                                    | Ready                                                                                                    | Execute                                                                        |                                                                                                    | ] 🧖           | db_datareader                   | Database Role                                                                                                    |   |
|                                                                                                    | .416-                                                                                                    |                                                                                |                                                                                                    | ] 🧖           | db_datawriter                   | Database Role                                                                                                    |   |
|                                                                                                    |                                                                                                    |                                                                                |                                                                                                    | ] 🧖           | db_denydatareader               | Database Role                                                                                                    |   |
|                                                                                                    |                                                                                                    |                                                                                | ipt • @ Help       Name         jins or roles:       Sisi_logreader         Name       D         ibbo       Sisi_cluster_executor         Ibbo       Sisi_cluster_worker         Ibbo       Sisi_cluster_worker         Ibbo       Module Signer         Ibbo       Module Signer         Ibbo       SisiScaleOutMasterUser140         Ibbo       SisSiScaleOutMasterUser140         Ibbo       SisSiScaleOutMasterUser140         Ibbo       Ibbluser_RCDM         Ibbo       Ibbluser_RCDM         Ibbo       Ibbluser_CDM         Ibbluser_CDM       Ibbluser         Ibbluser_CDM       Ibbluser         Ibbluser_CDM       Ibbluser         Ibbluser_CDM       Ibbluser         Ibbluser_CDM       Ibbluser         Ibbluser_CDM       Ibbluser         Ibbluser_CDM       Ibbluser         Ibbluser_CDM       Ibbluser         Ibbluser_CDM       Ibbluser         Ibbluser       Ibbluser         Ibbluser       Ibbluser         Ibbluser       Ibbluser         Ibbluser       Ibbluser         Ibbluser       Ibbluser         Ibbluser       Ibbluser </td <td>Database Role</td> <td>~</td> | Database Role | ~                               |                                                                                                    |   |
|                                                                                                    |                                                                                                    |                                                                                |                                                                                                    |               | ОК                              | Cancel Help                                                                                                    |   |
|                                                                                                    |                                                                                                    |                                                                                |                                                                                                    |               |                                 |                                                                                                    |   |

Ergänzend zum SSISDB.catalog.grant\_permission (vgl. Seite 9) erfolgt hier die Konfiguration im Kontextmenü. Die Projekt-Eigenschaften enthalten einen Menüpunkt für die Berechtigungen. Standardmäßig sind dort sämtliche Berechtigungen für den Principal dbo gesetzt.

Ein weiterer Principal (JobUser\_RCDM) ist mittels [Browse...] auszuwählen. Dann können diesem Principal die Berechtigungen Read und Execute erteilt werden. Sollte der zu berechtigende Principal ( im Beispiel der JobUser\_RCDM ) nicht in der Auflistung erscheinen, ist der jeweilige Principal nicht in der SSIDB als Datenbank-User angelegt. (vgl. Seite 8 CREATE USER [JobUser\_RCDM] ... )

| 泉 Project Properties                                |                                   |           |       | _          |                | $\times$ |
|-----------------------------------------------------|-----------------------------------|-----------|-------|------------|----------------|----------|
| 🕕 Ready                                             |                                   |           |       |            |                |          |
| Select a page                                       | 🗐 Script 👻 🕜 Help                 |           |       |            |                |          |
| <ul> <li>General</li> <li>Permissions</li> </ul>    | Logins or roles:                  |           |       |            | <u>B</u> rowse |          |
|                                                     | Name                              |           |       | Туре       |                |          |
|                                                     | 🛃 dbo                             |           |       | SQL User   |                |          |
|                                                     | 🙈 JobUser_RCDM                    |           |       | Windows Us | er             |          |
| Connection<br>₩ localhost<br>[DESKTOP-98S9M3F\alex] | Permissions for JobUs<br>Explicit | ser_RCDM: |       |            |                |          |
|                                                     | Permission                        | Grantor   | Grant | Deny       |                | ^        |
| View connection properties                          | Read                              |           |       |            | ]              |          |
| Progress                                            | Modify                            |           |       |            | ]              |          |
| Ready                                               | Execute                           |           |       |            | ]              | ~        |
|                                                     |                                   |           | ок    | Cancel     | Hel            | p        |
|                                                     |                                   |           |       |            |                |          |

Create and config Environment

Jetzt folgt die Konfiguration im SQL Server Agent.

| Object Explorer     ▼ ₽       Connect ▼ 〒 ×〒 ■ ▼ ℃ 小              | ×                                                                                                    |                                                                                                    |                             |                     |                                |      |  |  |  |
|-------------------------------------------------------------------|----------------------------------------------------------------------------------------------------|----------------------------------------------------------------------------------------------------|-----------------------------|---------------------|--------------------------------|------|--|--|--|
| localhost (SQL Server 14.0.1000.169 - DESKT)     Image: Databases | DP-9                                                                                                    | _Import                                                                                                    |                             |                     |                                | ×    |  |  |  |
|                                                                   | Select a page<br>& General<br>& Steps<br>& Schedules<br>& Alerts                                           | Job step list:                                                                                                    | ∏ Script ▼                  |                     |                                |      |  |  |  |
| 🗉 🛑 Management                                                    | Notifications                                                                                              | S Name                                                                                                    | Туре                        | On Success          | On Failure                     |      |  |  |  |
| 🖃 🛑 Integration Services Catalogs                                 | 👂 Targets                                                                                                  | 1 step01                                                                                                    | Transact-SQL script (T-SQL) | Go to the next step | Quit the job reporting failure |      |  |  |  |
|                                                                   | Connection<br>Server:<br>localhost<br>Connection:<br>DESKTOP-36S9M3F\alex<br>♥₩ View.connection properties |                                                                                                    |                             |                     |                                |      |  |  |  |
| XEvent Profiler                                                   | Progress                                                                                                   | Move step:                                                                                                    | Start step:                 |                     |                                |      |  |  |  |
|                                                                   | C Ready                                                                                                    | ▲ ▲ | i:stepul                    | Delete              |                                |      |  |  |  |
|                                                                   |                                                                                                    |                                                                                                    |                             |                     | OK Car                         | ncel |  |  |  |

Im jeweiligen Kontext-Menü eines Jobs lassen sich die zugehörigen Eigenschaften auswählen bzw. anpassen. Dabei kann ein Job als Containment für die auszuführenden Job-Steps gesehen werden. Im Beispiel sind step01 ( vom Typ Transact-SQL ) und step02 ( vom Typ SQL Server Integration Services Package ) zu sehen.

In der Job step list sind die Job-Steps in ihrer Ausführungsreihenfolge aufgelistet.

Weiterhin ist in den Spalten [On Success] und [On Error] auch konfiguriert, was nach erfolgreicher bzw. fehlgeschlagener Ausführung eines Job-Steps folgt. Die Standards sind hier beispielhaft dargestellt und konfiguriert; weitere Möglichkeiten sind, die gesamte Job-Ausführung fortzusetzten auch wenn ein Step fehlschlägt oder auch bedingte Sprünge zu nachfolgend konfigurierten Job-Steps.

Die weiteren Job-Eigenschaften der Zeitpläne, Warnungen, Benachrichtigungen und Ziele sind hier nicht Gegenstand der Beschreibung; Informationen dazu liefert Mircosoft hier <u>https://docs.microsoft.com/de-de/sql/ssms/agent/job-step-properties-new-job-step-general-page?view=sql-server-2017</u>

| Microsoft SQL Server Management Studio         File       Edit       View       Debug       Tools       Window         ○       -       -       -       -       -       -       -       -       -       -       -       -       -       -       -       -       -       -       -       -       -       -       -       -       -       -       -       -       -       -       -       -       -       -       -       -       -       -       -       -       -       -       -       -       -       -       -       -       -       -       -       -       -       -       -       -       -       -       -       -       -       -       -       -       -       -       -       -       -       -       -       -       -       -       -       -       -       -       -       -       -       -       -       -       -       -       -       -       -       -       -       -       -       -       -       -       -       -       -       -       -       -       -       -       - | Help<br>Query 🟮 🗟 🗟 🗟 🗟 🕹                                                                                               | d â   ?・< ・   ፼                                                                                                    | •]                                                                                                    | 👻 🗐 Generic Deb | ugger +                                                                       |
|----------------------------------------------------------------------------------------------------|----------------------------------------------------------------------------------------------------|----------------------------------------------------------------------------------------------------|----------------------------------------------------------------------------------------------------|-----------------|-------------------------------------------------------------------------------|
| Object Explorer         Connect • # ># @ • • •         Image: Connect • # ># • • • • • • • • • • • • • • • •                                                                                                    | Job Step Properties - step02     Selecta page     General     Advanced                                                  | Step name:<br>step02 Type: SQL Server Integration Services Run as: prox_dobUser_RCDM SQL Server Agent Service Accor srox_dobUser_RCDM | s Package                                                                                             | - □ ×           | On Failure<br>xt step Quit the job reportin<br>reportin Quit the job reportin |
| <ul> <li>If set_execute_loop</li> <li>∂ob Activity Monitor</li> <li>Alerts</li> <li>Operators</li> <li>Proxies</li> <li>Error Logs</li> <li>Xevent Profiler</li> </ul>                                                                                                    | Connection<br>Server:<br>localhost<br>Connection:<br>DESKTOP-98S9M3Fvalex<br>vtr View connection properties<br>Progress | Package source:<br>Server:<br>Log on to the server<br>Use Windows<br>Use SQL Server<br>User name:<br>Package:<br>\SSISDB\RCDM_fold    | SSIS Catalog<br>localhost<br>Authentication<br>ar Authentication<br>er^ssis_DemoProject \pack.01_TSQL |                 |                                                                               |
|                                                                                                    | C Ready                                                                                                    |                                                                                                    |                                                                                                    | Next Previous   | -                                                                             |

Jetzt folgt die Job-Step Konfiguration am Beispiel eines SSIS-Tasks.

Zunächst ist der Ausführungs Type auf SQL Server Integration Services Package zu stellen. Damit werden dann auch die SSIS-typischen Konfigurationsfelder sichtbar.

Dann folgt die Konfiguration "Run as", d.h. der Ausführungskontext des jeweiligen Steps. Zur Auswahl stehen das Konto des SQL Server Agents und der oben zusätzlich konfigurierte Proxy. Damit werden die Paketausführungen ausschließlich mit den Berechtigungen des Windows Users "JobUser\_RCDM" ausgeführt. Berechtigungsänderungen für die Job-Step Konfiguration können demnach dediziert diesem User zukommen und beeinflussen nicht sämtliche weitere Jobs.

Fehlende Berechtigungen sind in den zugehörigen Logs ebenfalls dem User "JobUser\_RCDM" zuzuordnen. Dies ist in dem Beispiel auf Seite 21 und 22 dargestellt.

Das Konto des SQL Server Agent Service Accounts erfährt dagegen nach der Erstinstallation keine weitere Konfigurationsänderung.

Dann folgend die SSIS-spezifischen Konfigurationen beginnend mit der Package Source.

Die bevorzugte Quelle ist der SSIS Catalog. Die weiteren verfügbaren Quellen sind hier https://docs.microsoft.com/en-us/sql/integration-services/packages/sql-server-agent-jobs-forpackages?view=sql-server-2017

>> 8. Package Source beschrieben.

Die drei folgenden Einstellungen [Server], [Log on to the Server] und [Package] setzten die oben erteilten Berechtigungen (CREATE LOGIN und SSISDB.catalog.grant\_permission für Ordner und Project) voraus.

Im nächsten Register

| Job Step Properties - step02                 |                                                  | _            |                   | ×      |
|----------------------------------------------|--------------------------------------------------|--------------|-------------------|--------|
| Select a page                                | ∏î Script 👻 😯 Help                               |              |                   |        |
| 🔑 Advanced                                   | Sten name:                                       |              |                   |        |
|                                              | step02                                           |              |                   |        |
|                                              | Terr                                             |              |                   |        |
|                                              | Type.<br>SQL Server Integration Services Package |              |                   | $\sim$ |
|                                              |                                                  |              |                   |        |
|                                              | <u>H</u> un as:<br>prov. Johiliser, BCDM         |              |                   | ~      |
|                                              | plox_0000361_11CD/m                              |              |                   | •      |
|                                              | Package Configuration                            |              |                   |        |
|                                              | Parameters Connection Managers Advanced          |              |                   |        |
|                                              | Parameter Value                                  |              |                   |        |
|                                              | pSIDdatum <u>pSIDdatum</u>                       |              |                   |        |
| Connection                                   | pSIDversion <u>pSIDversion</u>                   |              |                   |        |
| Server:<br>localhost                         |                                                  |              |                   |        |
| Connection:<br>DESKTOP-98S9M3F\alex          |                                                  |              |                   |        |
| <b>v</b> ₩ <u>View connection properties</u> |                                                  |              | 0                 |        |
|                                              |                                                  |              | · ·               |        |
|                                              | Environment: .\env_Demo                          |              | `                 |        |
| Progress                                     |                                                  |              |                   |        |
| Ready                                        |                                                  | <u>N</u> ext | Pre <u>v</u> iou: | S      |
|                                              |                                                  | OK           | Can               | cel    |

Folgen die Konfigurationen für die Parameters und Connection Managers. Weiterhin sind in Advanced der Logging level und die Ausführung in der 32-bit runtime wählbar.

Im vorliegenden Beispiel erfolgte die Konfiguration der Parameter mittels Environment. Die dabei konfigurierten Werte sind innerhalb der Environments den Variablen zugeordnet.

Um also die zur Laufzeit verwendeten Werte für pSIDdatum bzw. sSIDversion zu erfahren ist ein Blick in die Eigenschaften des Environments ( im Beispiel "env\_Demo" ) notwendig.

Eine schnellere Übersicht bzgl. der Parameter und Config-Strings bietet der SSIS Catalog Browser.

| AC SSIS Catalog Browser v0.6.4.0 (beta)                                                                                                    | -       |       |
|----------------------------------------------------------------------------------------------------|---------|-------|
| View Help                                                                                                    |         |       |
| Catalog 1                                                                                                    |         |       |
| SQL Server Instance: localhost                                                                                                    | Refresh | Clear |
|                                                                                                    |         |       |
| ⊖-p SSISUB                                                                                                    |         |       |
| BCDM follow                                                                                                    |         |       |
|                                                                                                    |         |       |
| B Siss_ DemoProject                                                                                                    |         |       |
| - Packages                                                                                                    |         |       |
| ⊨– 🔁 pack01_TSQL.dtsx                                                                                                    |         |       |
| ⊨-① Package Properties                                                                                                    |         |       |
| → Package Version: 1.0.6                                                                                                    |         |       |
| → Package Version Comments:                                                                                                    |         |       |
| ► → Package GUID: bb/#330-5be2-49dc-ae09-ceccdc5a3bed                                                                                      |         |       |
|                                                                                                    |         |       |
| ConnectionString IString: Data Source=localhost:Initial Catalog=demoDB:Provider=SQLNCLI11.1:Integrated Security=SSPI:Auto Translate=False: |         |       |
| initialCatalog [String] demoDB                                                                                                    |         |       |
|                                                                                                    |         |       |
| RetainSameConnection [Boolean]: False                                                                                                    |         |       |
|                                                                                                    |         |       |
| 🥪 UserName [String]:                                                                                                    |         |       |
| Ackage Parameters                                                                                                    |         |       |
| pSIDdatum [String]: 20180700                                                                                                    |         |       |
| pSIDversion [String]: 01                                                                                                    |         |       |
|                                                                                                    |         |       |
| Gildeting String1: "20180101"                                                                                                    |         |       |
| Slovesing String, '228'                                                                                                    |         |       |
|                                                                                                    |         |       |
| SIDdatum [String]: "20170100"                                                                                                    |         |       |
| → pSIDversion [String]: "O1"                                                                                                    |         |       |
| ia- <mark>ia</mark> Test_loop                                                                                                    |         |       |
|                                                                                                    |         |       |

Dann folgt die Ausführung des Jobs.

Dies kann zum einen zeitgesteuert erfolgen. Dies ist in der Job-History am Text "The Job was invoked by Schedule" erkennbar.

Zum zweiten kann der Job auch "von Hand" gestartet werden. Dabei erlaubt der folgende Dialog auch den ersten Step, mit dem gestartet werden soll auszuwählen.

| Start Job on 'DESKTOP-98S9M3F'       |           |               |                          |        |  |  |  |  |  |  |
|--------------------------------------|-----------|---------------|--------------------------|--------|--|--|--|--|--|--|
| <u>J</u> ob name:<br>RCDM_run_Import |           |               |                          |        |  |  |  |  |  |  |
| Start execution at step:             |           |               |                          |        |  |  |  |  |  |  |
| Step ID                              | Step Name |               | Step Type                |        |  |  |  |  |  |  |
| 1                                    | step01    |               | Transact-SQL script (T-S | QL)    |  |  |  |  |  |  |
| 2                                    | step02    |               | SQL Server Integration S | Servi  |  |  |  |  |  |  |
|                                      |           |               |                          |        |  |  |  |  |  |  |
|                                      |           | <u>S</u> tart | Cancel He                | lp .:i |  |  |  |  |  |  |

Zu beachten ist, dass der Job bei nur einem Job-Step sofort und ohne Anzeige dieses Dialogs startet.

Die dritte Möglichkeit ist das programmgesteuerte Anstarten mittels T-SQL Statement.

exec msdb.dbo.sp\_start\_job @job\_name = N'RCDM\_run\_Import'

Nach der Ausführung folgt die Auswertung in der SQL Server Agent Job-History und in den SSIS Catalog Reports.

| SQL | Query      | 1.sql - Io98S9M3F                     | -\alex (53))* | <mark>⊭ X</mark>                     |         |               |                |              |                                                      |  |  |  |  |  |  |
|-----|------------|---------------------------------------|---------------|--------------------------------------|---------|---------------|----------------|--------------|------------------------------------------------------|--|--|--|--|--|--|
|     | 1 use msdb |                                       |               |                                      |         |               |                |              |                                                      |  |  |  |  |  |  |
|     | 2          | 60                                    |               |                                      |         |               |                |              |                                                      |  |  |  |  |  |  |
|     | 3          |                                       |               |                                      |         |               |                |              |                                                      |  |  |  |  |  |  |
|     | 4          | 4 Esciect top(50) j.name as 'JobName' |               |                                      |         |               |                |              |                                                      |  |  |  |  |  |  |
|     | 5          | j , h."                               |               |                                      |         |               |                |              |                                                      |  |  |  |  |  |  |
|     | 7          | Trom msco.aoc.sysjoos j               |               |                                      |         |               |                |              |                                                      |  |  |  |  |  |  |
|     | 8          | on i.iob                              | id = h.iob    | id                                   |         |               |                |              |                                                      |  |  |  |  |  |  |
|     | 9          | order by inst                         | tance_id_de   | -<br>esc                             |         |               |                |              |                                                      |  |  |  |  |  |  |
|     | 10         |                                       | -             |                                      |         |               |                |              |                                                      |  |  |  |  |  |  |
| 100 | % -        | •                                     |               |                                      |         |               |                |              |                                                      |  |  |  |  |  |  |
| m   | Resul      | s Bill Messages                       |               |                                      |         |               |                |              |                                                      |  |  |  |  |  |  |
|     | Job        | Name                                  | instance_id   | job_id                               | step_id | step_name     | sql_message_id | sql_severity | message                                              |  |  |  |  |  |  |
| 1   | RC         | DM_run_Import                         | 1069          | 9DF8DBBE-7AC3-49E0-A6F3-A858245E0A05 | 0       | (Job outcome) | 0              | 0            | The job succeeded. The Job was invoked by User DESKT |  |  |  |  |  |  |
| 2   | RC         | DM_run_Import                         | 1068          | 9DF8DBBE-7AC3-49E0-A6F3-A858245E0A05 | 1       | step01        | 0              | 0            | Executed as user: NT SERVICE\SQLSERVERAGENT. The     |  |  |  |  |  |  |
| 3   | RC         | DM_run_Import                         | 1067          | 9DF8DBBE-7AC3-49E0-A6F3-A858245E0A05 | 0       | (Job outcome) | 0              | 0            | The job succeeded. The Job was invoked by User DESKT |  |  |  |  |  |  |
| 4   | RC         | DM_run_Import                         | 1066          | 9DF8DBBE-7AC3-49E0-A6F3-A858245E0A05 | 1       | step01        | 0              | 0            | Executed as user: NT SERVICE\SQLSERVERAGENT. The     |  |  |  |  |  |  |
| 5   | RC         | DM_run_Import                         | 1065          | 9DF8DBBE-7AC3-49E0-A6F3-A858245E0A05 | 0       | (Job outcome) | 0              | 0            | The job succeeded. The Job was invoked by User DESKT |  |  |  |  |  |  |
| 6   | RC         | DM_run_Import                         | 1064          | 9DF8DBBE-7AC3-49E0-A6F3-A858245E0A05 | 1       | step01        | 0              | 0            | Executed as user: NT SERVICE\SQLSERVERAGENT. The     |  |  |  |  |  |  |

Die folgende Auswertung joint den Jobnamen mit sämtlichen Jobhistory-Details.

Insbesondere sind die Spalten run\_time und run\_duration zu beachten. Der jeweilige Wert ist die "unformatierte" Uhrzeit bzw. Ausführungsdauer. Die formatierenden Doppelpunkte sind zugunsten des Datentyps INT herstellerseitig entfernt.

Ein Eintrag in die sysjobhistory erfolgt erst, nachdem der erste Jobstep beendet ist. Demnach sind "langlaufende erster Jobsteps" zunächst hier nicht sichtbar.

```
15
     16 SELECT
     17
              ja.job_id,
    18
              j.name AS job_name,
             ja.start_execution_date,
     19
              ISNULL(last_executed_step_id,0)+1 AS current_executed_step_id,
    20
    21
             Js.step_name
     22 FROM msdb.dbo.sysjobactivity ja
     23
         LEFT JOIN msdb.dbo.sysjobhistory jh
     24
             ON ja.job_history_id = jh.instance_id
     25 JOIN msdb.dbo.sysjobs j
         ON ja.job_id = j.job_id
    26
    27
         JOIN msdb.dbo.sysjobsteps js
    28
             ON ja.job_id = js.job_id
     29
              AND ISNULL(ja.last_executed_step_id,0)+1 = js.step_id
     30 WHERE ja.session_id = (SELECT TOP 1 session_id FROM msdb.dbo.syssessions ORDER BY agent_start_date DESC)
     31
          AND start_execution_date is not null
     32 AND stop_execution_date is null;
100 % 👻 🔍
III Results 📑 Messages
     job id
                                                      start execution date
                                       job name
                                                                          current executed step id step name
     9DF8DBBE-7AC3-49E0-A6F3-A858245E0A05 RCDM_run_Import 2018-07-10 14:33:27.000 1
                                                                                                step01
```

Diese Abfrage zeigt die vermeintlich fehlende Information.

```
SELECT
       ja.job_id,
       j.name AS job_name,
       ja.start_execution_date,
       ISNULL(last_executed_step_id,0)+1 AS current_executed_step_id,
       Js.step_name
FROM msdb.dbo.sysjobactivity ja
LEFT JOIN msdb.dbo.sysjobhistory jh
       ON ja.job_history_id = jh.instance_id
JOIN msdb.dbo.sysjobs j
ON ja.job_id = j.job_id
JOIN msdb.dbo.sysjobsteps js
       ON ja.job_id = js.job_id
       AND ISNULL(ja.last_executed_step_id,0)+1 = js.step_id
WHERE ja.session_id = (SELECT TOP 1 session_id FROM msdb.dbo.syssessions ORDER BY
agent_start_date DESC)
AND start_execution_date is not null
AND stop_execution_date is null;
```

Die zugehörige Ansicht im Log File Viewer

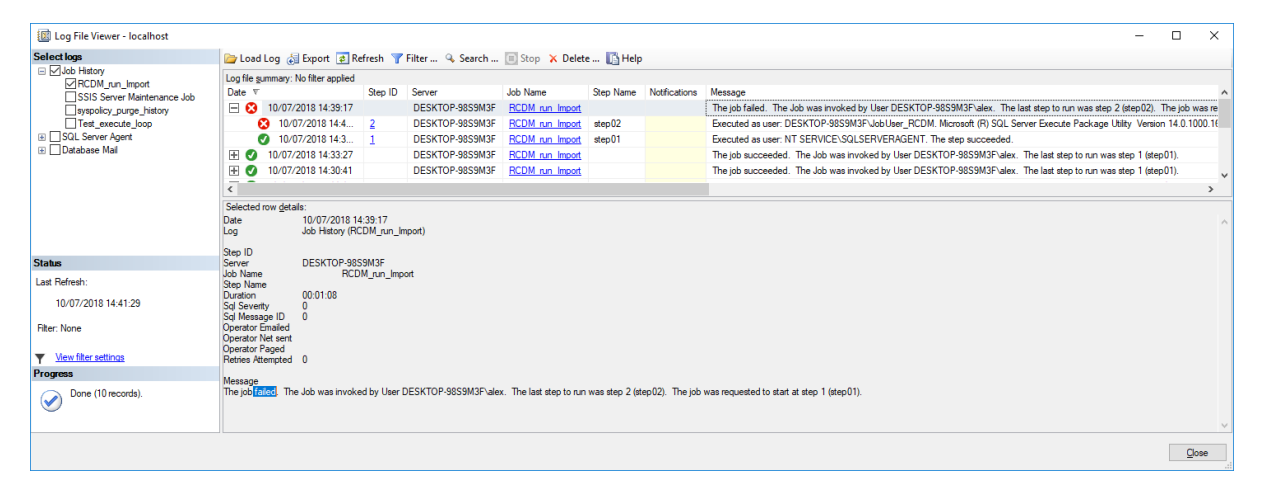

Die Job-Message:

The job failed. The Job was invoked by User DESKTOP-98S9M3F\alex. The last step to run was step 2 (step02). The job was requested to start at step 1 (step01).

| 💹 Log File Viewer - localhost      |                                                            |                                   |                        |                                                         |                                                |                                   |                                       | - 0                                                                                                    | ×            |
|------------------------------------|------------------------------------------------------------|-----------------------------------|------------------------|---------------------------------------------------------|------------------------------------------------|-----------------------------------|---------------------------------------|----------------------------------------------------------------------------------------------------|--------------|
| Select logs                        | 📄 Load Log 🧯                                               | Export 😰 Re                       | fresh 🍸                | Filter 🔍 Search                                         | 🔳 Stop 🗙 Delet                                 | e 🚺 Help                          |                                       |                                                                                                    |              |
| ☐ Job History<br>☐ RCDM_run_Import | Log file summary:                                          | No filter applied                 | 0.10                   |                                                         |                                                | <b>a</b> . 11                     |                                       |                                                                                                    |              |
| SSIS Server Maintenance Job        | Date v                                                     |                                   | Step ID                | Server                                                  | Job Name                                       | Step Name                         | Notifications                         | Message                                                                                                    | ^            |
| syspolicy_purge_history            | - 😢 10/07/                                                 | /2018 14:39:17                    |                        | DESKTOP-98S9M3F                                         | RCDM run Import                                |                                   |                                       | The job failed. The Job was invoked by User DESKTOP-98S9M3F\alex. The last step to run was step 2 (step02). The job                                                                                                    | was re       |
| Test_execute_loop                  | S 10/1                                                     | 07/2018 14:4                      | 2                      | DESKTOP-98S9M3F                                         | RCDM run Import                                | step02                            |                                       | Executed as user: DESKTOP-98S9M3F\JobUser_RCDM. Microsoft (R) SQL Server Execute Package Utility Version 14.0.1                                                                                                    | 000.16       |
| SQL Server Agent                   | 10/1                                                       | 07/2018 14:3                      | 1                      | DESKTOP-98S9M3F                                         | RCDM run Import                                | step01                            |                                       | Executed as user: NT SERVICE\SQLSERVERAGENT. The step succeeded.                                                                                                    |              |
| Database Mail                      | + 🕑 10/07/                                                 | /2018 14:33:27                    |                        | DESKTOP-98S9M3F                                         | RCDM run Import                                |                                   |                                       | The job succeeded. The Job was invoked by User DESKTOP-98S9M3F\alex. The last step to run was step 1 (step01).                                                                                                    |              |
|                                    | H 🕑 10/07/                                                 | /2018 14:30:41                    |                        | DESKTOP-98S9M3F                                         | RCDM run Import                                |                                   |                                       | The job succeeded. The Job was invoked by User DESKTOP-98S9M3F\alex. The last step to run was step 1 (step01).                                                                                                    | ~            |
|                                    | <                                                          |                                   |                        |                                                         |                                                |                                   |                                       |                                                                                                    | >            |
|                                    | Selected row deta                                          | ails:                             |                        |                                                         |                                                |                                   |                                       |                                                                                                    |              |
|                                    | Date                                                       | 10/07/2018 14                     | :40:18                 |                                                         |                                                |                                   |                                       |                                                                                                    | ~            |
|                                    | Log                                                        | Job History (RC                   | :DM_run_li             | nport)                                                  |                                                |                                   |                                       |                                                                                                    |              |
|                                    | Step ID                                                    | 2                                 |                        |                                                         |                                                |                                   |                                       |                                                                                                    |              |
| Status                             | Server                                                     | DESKTOP-985                       | 9M3F                   |                                                         |                                                |                                   |                                       |                                                                                                    |              |
| Last Refresh:                      | Job Name<br>Step Name                                      | RCD                               | M_run_lmp<br>12        | ort                                                     |                                                |                                   |                                       |                                                                                                    |              |
| 10/07/2018 14:41:29                | Duration                                                   | 00:00:07                          |                        |                                                         |                                                |                                   |                                       |                                                                                                    |              |
| 10/07/2010 14:41:20                | Sql Seventy<br>Sql Message ID                              | 0                                 |                        |                                                         |                                                |                                   |                                       |                                                                                                    |              |
| Filter: None                       | Operator Emailed                                           | U U                               |                        |                                                         |                                                |                                   |                                       |                                                                                                    |              |
|                                    | Operator Net sent                                          |                                   |                        |                                                         |                                                |                                   |                                       |                                                                                                    |              |
| <u>View filter settings</u>        | Retries Attempted                                          | 0                                 |                        |                                                         |                                                |                                   |                                       |                                                                                                    |              |
| Progress                           |                                                            |                                   |                        |                                                         |                                                |                                   |                                       |                                                                                                    |              |
| Done (10 records).                 | Executed as user:<br>Execution ID: 41.<br>The step failed. | DESKTOP-98S9<br>Execution Status: | M3F\JobU<br>4. To viev | ser_RCDM. Microsoft (R)<br>v the details for the execut | SQL Server Execute<br>tion, right-click on the | Package Utility<br>Integration Se | v Version 14.0.1<br>rvices Catalog, a | 000.169 for 64-bit Copyright (C) 2017 Microsoft. All rights reserved. Started: 14.40.19 Package execution on IS Serverfailed<br>and open the [All Executions] report Started: 14:40-19 Finished: 14:40.25 Elapsed: 6.75 seconds. The package execution f | d.<br>ailed. |
|                                    |                                                            |                                   |                        |                                                         |                                                |                                   |                                       |                                                                                                    | $\vee$       |
|                                    |                                                            |                                   |                        |                                                         |                                                |                                   |                                       | Q                                                                                                    | lose         |

Die Message des Job-Steps:

Executed as user: DESKTOP-98S9M3F\JobUser\_RCDM. Microsoft (R) SQL Server Execute Package Utility Version 14.0.1000.169 for 64-bit Copyright (C) 2017 Microsoft. All rights reserved. Started: 14:40:19 Package execution on IS Server failed. **Execution ID: 41**, Execution Status:4. To view the details for the execution, right-click on the Integration Services Catalog, and open the [All Executions] report Started: 14:40:19 Finished: 14:40:25 Elapsed: 6.75 seconds. The package execution failed. The step failed.

Mit dieser . *Execution ID: 41* kann die weitere Fehler-Analyse in den Reports der SSISDB fortgesetzt werden.

Die Übersicht aller Ausführungen:

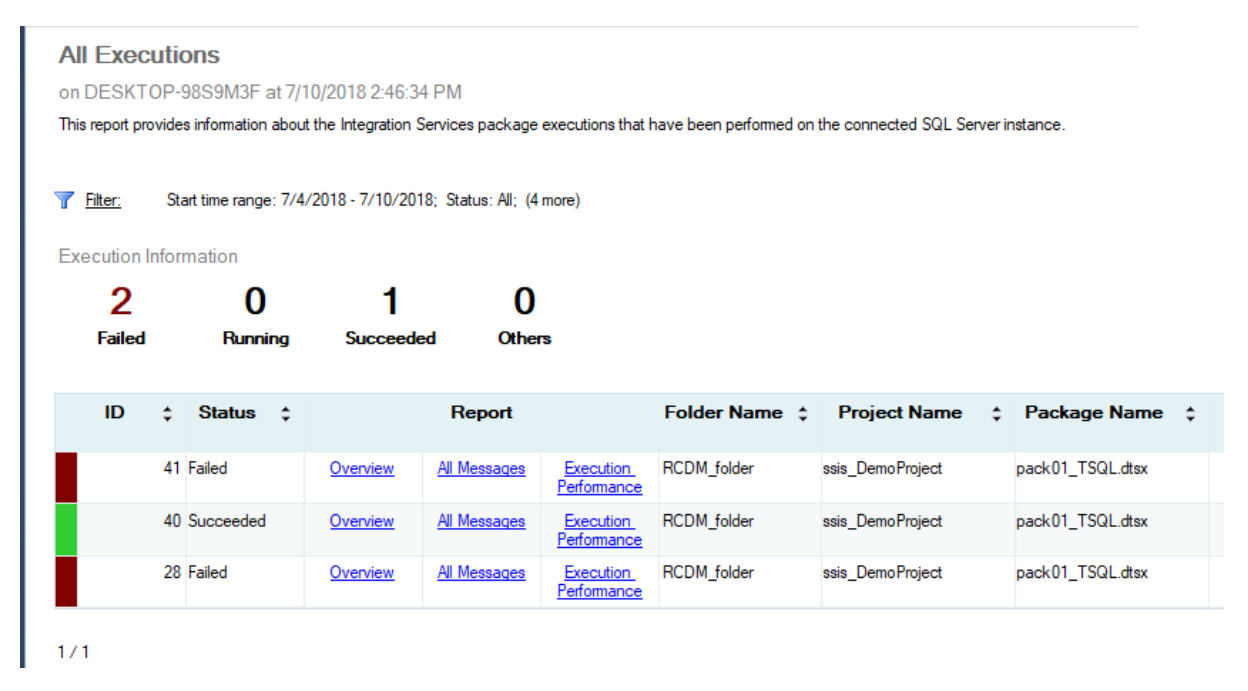

#### Messages

on DESKTOP-98S9M3F at 7/10/2018 2:47:22 PM

This report displays messages for the executions or validations.

#### View Overview

### Execution Information

| Operation ID | 41 (Execution)                                | Duration (sec) | 2.766                        |
|--------------|-----------------------------------------------|----------------|------------------------------|
| Name         | RCDM_folder\ssis_DemoProject\pack01_TSQL.dtsx | Start Time     | 7/10/2018 2:40:22 PM         |
| Environment  |                                               | End Time       | 7/10/2018 2:40:24 PM         |
| Status       | Failed                                        | Caller         | DESKTOP-98S9M3F\JobUser_RCDM |

Error Messages

| Message Type | Action              | Message Time         | Message                                                                                                    | Message Source Name |
|--------------|---------------------|----------------------|----------------------------------------------------------------------------------------------------|---------------------|
| OnError      | <u>View Context</u> | 7/10/2018 2:40:24 PM | SQL_CAST_and_Calc:Error: Failed to acquire connection<br>"localhost.demoDB". Connection may not be configured<br>correctly or you may not have the right permissions on this<br>connection.                                                                                                    | SQL_CAST_and_Calc   |
| OnError      | <u>View Context</u> | 7/10/2018 2:40:24 PM | pack01_TSQL:Error: SSIS Error Code<br>DTS_E_OLEDBERROR. An OLE DB error has occurred.<br>Error code: 0x80004005.<br>An OLE DB record is available. Source: "Microsoft SQL<br>Server Native Client 11.0" Hresult: 0x80004005<br>Description: "Login failed for user 'DESKTOP-98S9M3F<br>VobUser_RCDM'."<br>An OLE DB record is available. Source: "Microsoft SQL<br>Server Native Client 11.0" Hresult: 0x80004005<br>Description: "Cannot open database "demoDB" requested<br>by the login. The login failed.". | pack01_TSQL         |

Nach dem Fixen des Berechtigungsproblems ...

| 🔟 Log File Viewer - localhost                                                                                                    |                                                                                                    |                                                                    |                                                                                   |                                                                          |                                                   |                                                        |                                                                                                   | -                                     |                                    | ×      |
|----------------------------------------------------------------------------------------------------|----------------------------------------------------------------------------------------------------|--------------------------------------------------------------------|-----------------------------------------------------------------------------------|--------------------------------------------------------------------------|---------------------------------------------------|--------------------------------------------------------|---------------------------------------------------------------------------------------------------|---------------------------------------|------------------------------------|--------|
| Select logs                                                                                                    | 🗁 Load Log 👌 Export 👩 Re                                                                                                    | fresh 🍸                                                            | Filter 🔍 Search                                                                   | 🔲 Stop 🗙 Delet                                                           | e 🚺 Help                                          |                                                        |                                                                                                   |                                       |                                    |        |
| <ul> <li>UJob History</li> <li>☑ RCDM_run_Import</li> <li>☐ SSIS Server Maintenance Job</li> <li>☐ syspolicy_Jurge_history</li> <li>☐ Test_execute_Joop</li> <li>☑ SQL Server Agent</li> <li>☑ Database Mail</li> </ul> | Log file gummary: No filter applied           Date ▼           ○ 10/07/2018 14:53:17           ○ 10/07/2018 14:53:17           ○ 10/07/2018 14:53:17           ○ 10/07/2018 14:53:17           ○ 10/07/2018 14:53:17           ○ 10/07/2018 14:53:17           ○ 10/07/2018 14:53:17           ○ 10/07/2018 14:53:17           ○ 10/07/2018 14:53:17           ○ 10/07/2018 14:53:17           Selected row details:           Date         10/07/2018 14:53:17           Selected row details:         0ab History (RC           Step ID         2           Server         DESKTOP-985           Job History (C         0           Seip Name         RCD           Dyration Fanaled         0           Operator Fanaled         0           Operator Paged         Retriee Attempted | Step ID<br>2<br>1<br>:53:18<br>DM_run_li<br>9M3F<br>M_run_lmp<br>2 | Server<br>DESKTOP-9859M3F<br>DESKTOP-9859M3F<br>DESKTOP-9859M3F<br>mport)         | Job Name<br>RCDM run Import<br>RCDM run Import                           | Step Name<br>step02<br>step01                     | Notifications                                          | Message<br>The job failed. The Job wa<br>Executed as user: DESKTO<br>Executed as user: NT SER     | s invoked<br>P-98S9M<br>/ICE\SQI      | by User D<br>3F\JobUsi<br>.SERVER  | AGET ~ |
| Status<br>Last Refresh:<br>10/07/2018 14:53:43<br>Filter: None                                                                                                    | Message<br>Executed as user: DESKTOP-9859<br>rights reserved. Started: 14:53:18<br>Integration Services Catalog, and op<br>failed.                                                                                                    | M3F\JobU<br>Package<br>ben the [Al                                 | ser_RCDM. Microsoft (R)<br>execution on IS Server f<br>I Executions] report Start | SQL Server Execute I<br>ailed. Execution ID: 44<br>ed: 14:53:18 Finished | Package Utility<br>Execution St<br>1: 14:53:27 Ea | / Version 14.0.1<br>atus:4. To view<br>apsed: 8.703 se | 1000.169 for 64-bit Copyright (<br>the details for the execution, r<br>conds. The package executi | C) 2017 N<br>ight-click<br>on failed. | ficrosoft. A<br>on the<br>The step | IJ     |

#### Die Details im SSIS Catalog zeigen..

| Execution Informati                                     | ion                  |                            |                                                                                                    |                                                                                                    |                                                      |
|---------------------------------------------------------|----------------------|----------------------------|----------------------------------------------------------------------------------------------------|----------------------------------------------------------------------------------------------------|------------------------------------------------------|
| Operation ID                                            | 44 (Execution)       |                            | Duration (sec)                                                                                                    | 2.406                                                                                                    |                                                      |
| Name                                                    | RCDM_folder\ssis_Der | moProject\pack01_TSQL.dtsx |                                                                                                    | Start Time                                                                                                    | 7/10/2018 2:53:22 PM                                 |
| Environment                                             | -                    |                            |                                                                                                    | End Time                                                                                                    | 7/10/2018 2:53:25 PM                                 |
| Status                                                  | Failed               |                            |                                                                                                    | Caller                                                                                                    | DESKTOP-98S9M3F\JobUser_RCD                          |
| <ul> <li>Error Message</li> <li>Message Type</li> </ul> | S Action             | Message Time               | м                                                                                                    | lessage                                                                                                    | Message Source Name                                  |
| OnError                                                 | <u>View Context</u>  | 7/10/2018 2:53:24 PM       | SQL_CAST_and_Calc:Em<br>Declare @pSIDdatum va<br>" failed with the fir<br>when converting the varcl<br>Possible failure reasons: P<br>"ResultSet" property not s<br>correctly, or connection no                   | or: Executing the query<br>archar(50) = ?<br>ollowing error: "Convers<br>har value 'O1' to data ty<br>roblems with the query,<br>et correctly, parameters<br>ot established correctly. | " SQL_CAST_and_Calc<br>sion failed<br>pre int.".     |
| OnError                                                 | <u>View Context</u>  | 7/10/2018 2:53:24 PM       | SQL_CAST_date:Error: Er<br>Declare @pSIDdatum va<br>SELECT CAS" failed wit<br>"Conversion failed when o<br>character string." Possible<br>the query, "Result Set" pro<br>parameters not set correct<br>correctly. | vecuting the query "<br>archar(50) = ?<br>In the following error:<br>converting date and/or t<br>failure reasons: Proble<br>operty not set correctly,<br>ly, or connection not es      | SQL_CAST_date<br>time from<br>ems with<br>stablished |

### Wie kann ein Administrator die zur Laufzeit konfigurierten Parameter auslesen?

| 左 SSIS Catalog Browser v0.6.4.0 (beta)                                                                                                    | - 🗆 X         |
|----------------------------------------------------------------------------------------------------|---------------|
| View Help                                                                                                    |               |
| Catalog 1<br>SQL Server Instance: localhost                                                                                                    | Refresh Clear |
| Image: Signed state       Image: Signed state         Image: Signed state       Image: Signed state         Image: Signestate       Image: Signestate | ste=False:    |

#### Das Tool gibt es zum Download hier <a href="https://dilmsuite.com/">https://dilmsuite.com/</a>

| [   | 0 🔒 https://dilmsuite.com | ∨ … ◙ ☆ 🔍 Suchen |      |      |   |   |
|-----|---------------------------|------------------|------|------|---|---|
| DII | MSuite                    | Contact Us       | Home | Cart | Q | ) |

## "Can I use Power BI to view SSIS Catalog execution logs?"

#### Basic SSIS Catalog Dashboard in Power BI

Basic SSIS Catalog Dashboard in Power BI is a free Power BI template. Basic SSIS Catalog Dashboard in Power BI is a simple Catalog dashboard with slicers for Date components and SSIS Catalog projects and packages.

### "Can I view all of the SSIS Catalog at a glance?"

#### SSIS Catalog Browser

SSIS Catalog Browser is a free utility. SSIS Catalog Browser is a single-treeview Catalog viewer, similar to SSIS Catalog Compare. SSIS Catalog Browser presents a rich, complete view of the SSIS projects, packages, and configurations metadata deployed to enterprise SSIS Catalog instances.

#### ... und für die Ausführungsperformance gibt es ein PowerBI dashboard

| ul I 🖯 🖯 | 5 C =                               |                                               |                  |                      |                          | Visual Tools                  |                                                                      |                     | Unbenannt - Power Bl Desktop                         |                                |                 |                                       |                 |                          |                                                                                                    |
|----------|-------------------------------------|-----------------------------------------------|------------------|----------------------|--------------------------|-------------------------------|----------------------------------------------------------------------|---------------------|------------------------------------------------------|--------------------------------|-----------------|---------------------------------------|-----------------|--------------------------|----------------------------------------------------------------------------------------------------|
| File     | S                                   | tart /                                        | Ansicht          | Мо                   | dellierung               | Hilfe Form                    | at Daten/D                                                           | rillvorgang         |                                                      |                                |                 |                                       |                 |                          |                                                                                                    |
| Einfügen | X A<br>En K<br>≪ F                  | opieren<br>ormat über                         | n<br>tragen      | Date                 | n Zuletzt verv           | vendete Daten<br>n • eingeben | Abfragen<br>bearbeiten <del>•</del>                                  | Aktualisieren       | Neue Neu<br>Seite •                                  | Jes visuelles Schal<br>Element | Textfeld        | Aus<br>Marketplace                    | Aus<br>Datei    | Beziehungen<br>verwalten | Image: Image: |
|          | SSIS Catalog Execution Metrics v0.1 |                                               |                  |                      |                          |                               |                                                                      |                     |                                                      | Einiuge                        | n               | benutzerdenmerte v                    | A utility       | from <u>DILM</u>         |                                                                                                    |
|          |                                     | Veer                                          |                  | Month                |                          | Folder.                       | Designet                                                             | Project             |                                                      | Paskage                        |                 | Status                                |                 |                          |                                                                                                    |
|          |                                     | Alles ausw                                    |                  | All                  | i<br>les auswählen<br>ly | Alles auswäl                  | ähl… I Alles auswählen<br>der Ssis_DemoProject<br>ssis_Test_execute_ |                     | Package<br>Alles auswählen<br>pack01_TSQLdtsx<br>pop |                                | hlen<br>IL.dtsx | Alles auswähle<br>Failed<br>Succeeded |                 |                          | 1                                                                                                    |
|          |                                     | Package                                       | Evocuti          | ions                 |                          |                               |                                                                      |                     | Project Total Everytion Duration                     |                                |                 |                                       |                 |                          |                                                                                                    |
|          |                                     | rackage Execu                                 |                  | ions                 |                          |                               |                                                                      | Durchschn           |                                                      |                                |                 | eet total Execution                   | Duration        |                          |                                                                                                    |
|          |                                     | Anzahl von<br>execution_i                     | d folde          | r_name               | project_name             | package_name                  |                                                                      | itt von<br>duration | start_time                                           | ▼ status                       |                 |                                       |                 |                          |                                                                                                    |
|          |                                     |                                               | 1 RCDN           | /_folder             | ssis_DemoProject         | pack01_TSQL.dtsx              |                                                                      | 2.41                | 7/10/2018 2:53:2                                     | 2 PM Failed                    | 10              |                                       |                 |                          |                                                                                                    |
|          |                                     |                                               | 1 RCDN<br>1 RCDN | /_folder<br>/ folder | ssis_DemoProject         | pack01_TSQL.dtsx              |                                                                      | 2.28                | 7/10/2018 2:51:4                                     | 2 PM Failed                    |                 |                                       |                 |                          |                                                                                                    |
|          |                                     |                                               | 1 RCDN           | /_folder             | ssis_DemoProject         | pack01_TSQL.dtsx              |                                                                      | 2.44                | 7/10/2018 1:47:4                                     | 6 PM Succeeded                 |                 |                                       |                 |                          |                                                                                                    |
|          |                                     |                                               | 1 RCDN           | /_folder             | ssis_DemoProject         | pack01_TSQL.dtsx              |                                                                      | 2.86                | 7/8/2018 11:14:4                                     | 4 PM Failed                    | 5               |                                       | -               |                          |                                                                                                    |
|          |                                     | 5                                             |                  |                      |                          |                               |                                                                      |                     |                                                      | 0                              |                 |                                       | ssis_DemoProjec | zt                       |                                                                                                    |
|          |                                     | Package Total Execution Duration              |                  |                      |                          |                               |                                                                      |                     |                                                      |                                |                 |                                       |                 |                          |                                                                                                    |
|          |                                     | 10                                            |                  |                      |                          |                               |                                                                      |                     |                                                      |                                |                 |                                       |                 |                          |                                                                                                    |
|          |                                     | RCDM_folder ssis_DemoProject pack01_TSQL_dtsx |                  |                      |                          |                               |                                                                      |                     |                                                      |                                |                 |                                       |                 |                          |                                                                                                    |
| 4        | •                                   | SSIS Cat                                      | alog Me          | etrics M             | BF +                     |                               |                                                                      |                     |                                                      |                                |                 |                                       |                 |                          |                                                                                                    |